### สิ่งที่บรรจุอยู่ภายใน

• แท่นวางชาร์จ Dell SuperSpeed USB 3.0

- สายเคเบิล SuperSpeed USB 3.0
  ชีดีรอมไดร์ฟเวอร์และเอกสารการใช้งาน
- ตัวแปลงไฟ AC
- ตัวแปลงสัญญาณ DVI-I เป็น VGA และ HDMI เป็น DVI-D

#### ลักษณะจำเพาะ

- ช่องต่อสายสัญญาณวีดีโอแบบคู่ (1 ช่องสำหรับ DVI-I และ 1 ช่องสำหรับ HDMI)
- USB 3.0 จำนวน 2 ช่อง
- USB 2.0 จำนวน 4 ช่อง
- Gigabit Ethernet
- ช่องสัญญาณเสียงเข้า/ออก ช่องสำหรับใส่สายล็อค
- ตัวแปลงไฟ AC กำลังไฟ 6.5A
- สายเคเบิล USB 3.0 ยาว 2 ม.

#### ติดต่อ Dell:

- 1. เข้าไปที่ www.support.dell.com
- า. เขา แบท พพพ.รอมุมอเนื้อของการแรง 2. เลือกประเททของปัญนาห้าดจการแรง 3. หากคุณไม่ใช่ลูกคาที่อยู่ในสหรัฐอุเมริกา เลือกประเทศที่ด้านบนของหน้า หรือเลือกทั้งหมดเพื่อดูตัวเลือกเพิ่มเติม 4. เลือกประเภทหรือลิงค์ของบริการที่คณต้องการ

เข้าไปที่ www.dell.com เพื่ออ่านข้อมลเพิ่มเติมเกี่ยวกับ:

- การรับประกัน
- เงื่อนไขและข้อตกลง (เฉพาะสหรัฐอเมริกาเท่านั้น) ข้อตกลงในการใช้งาน

ดูข้อมูลเพิ่มเติมเกี่ยวกับผลิตภัณฑ์ของคุณได้ที่ support.dell.com/manuals

#### การปฏิบัติตามกฎหมาย

ดูเอกสารเกี่ยวกับความปลอดภัยที่แนบมาพร้อมผลิตภัณฑ์ Dell ของคุณ และในเว็บไซต์ข้อมูลการปฏิบัติตามกฎหมายที่ www. dell.com/regulatory\_compliance ในหัวข้อ:

- การใช้งานอย่างปลอดภัย
- เอกสารรับรองมาตรฐาน
  คำแนะนำด้านสรีรศาสตร์
- หมายเหต: สำหรับสินค้าไอทีเท่านั้น

#### การเชื่อมต่อฮับเข้ากับ คอมพิวเตอรของทาน

ฮาร์ดแวร์ ไดรฟ์ซีดีรอม • ช่อง USB 3.0 หรือ 2.0 • เต้าเสียบไฟ AC

ระบบปฏิบัติการ (อย่างใดอย่างหนึ่งต่อไปนี้) • Mircosoft Windows® 7 (32/64 บิต) • Mircosoft Windows® 8 (32/64 บิต) • Mircosoft Windows® 8.1 (32/64 ปิต)

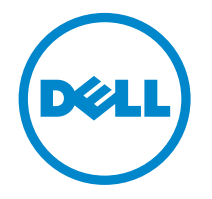

# Super Speed<sup>™</sup> USB 3.0 **Docking Station**

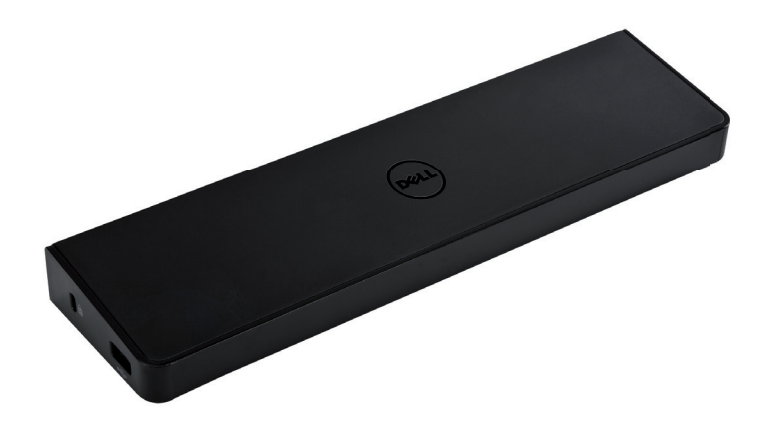

Information in this publication is subject to change without notice.© 2013 Dell Inc. All rights reserved.

Reproduction of these materials in any manner whatsoever without the written permission of Dell Inc. is strictly forbidden. Trademarks used in this text: Dell™ and the DELL logo are trademarks of Dell Inc. Microsoft®,Windows®, and Windows Vista® are either trademarks or registered trademarks of Microsoft Corporation in the United States and/or other countries. Other trademarks and trade names may be used in this publication to refer to either the entities claiming the marks and names or their products.

Dell Inc. disclaims any proprietary interest in trademarks and trade names other than its own

#### ้แผนภาพแสดงแท่นเชื่อมต่อ

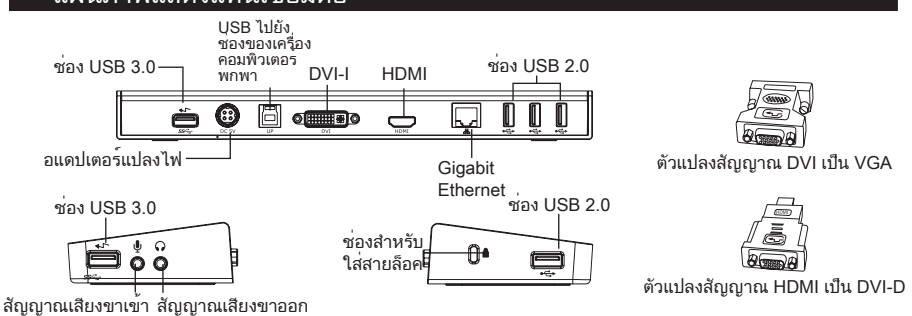

# ติดตั้งด้วยแผ่นซีดีที่ให้มา

หมายเหตุ: อย่าต่อแท่นเชื่อมต่อก่อนที่จะติดตั้งไดรเวอร์ของ DISPLAYLINK

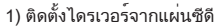

2) ดับเบิลคลิกที่ Setup.exe

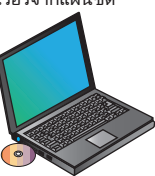

หมายเหตุ: แนะนำให้ดาวน์โหลดเวอร์ชั่นล่าสุดของไดรเวอร์จากเว็บไซต์ ของ DisplayLink ที่ www.displaylink.com/support

3) ปฏิบัติตามคำแนะนำบนหน้าจนกระทั่งการติด ตั้งเสร็จสมบรณ์

4) ต่ออุปกรณ์ต่างๆเข้ากับแท่นเชื่อมต่อ

NR-114224-LS-18\_Ella\_Generic\_Software\_Dev\_Build Organize -Extract all files Name Type 🙀 Favorites AutoRun Desktop Application 🐌 Downloads Setup Informa autorun S Recent Places publicsoftware\_noeula Image Files ReleaseNote Text Docum 調 Libraries pplication Documen A Music

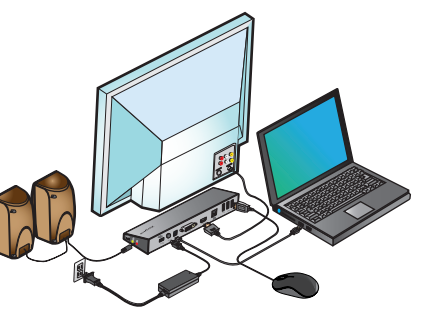

# ้ติดตั้งโดยใช**้แผ่นซีดีที่ให**้มา

- 1) ต่อแท่นเชื่อมต่อเข้ากับเครื่องคอมพิวเตอร์พก พาของคณ
  - หมายเหตุ: แนะนำให้ดาวน์โหลดเวอร์ชั่นล่าสุดของไดรเวอร์จากหน้า เว็บไซตของ DisplayLink ที่ www.displaylink.com/support

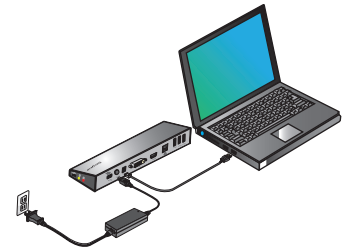

- 2) วินโดว์จะเริ่มติดตั้งไดร์ฟเวอร์ของ DisplayLink™ โดยอัตโนมัติ
- หมายเหตุ: ถ้าการติดตั้งไดรเวอร์ไม่ได้เริ่มโดยอัตโนมัติ ดึงแท่นเชื่อมูต่อ ออกจากเครื่องคอมพิวเตอร์พกพาของคุณ ใส่ซีดีไดรเวอร์ แล้ว คลิกที่ไฟล์ Setup.exe

# DisplayLink Core Software

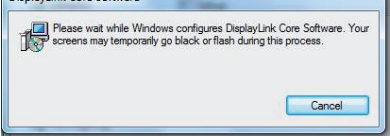

3) ปฏิบัติตามคำแนะนำบนหน้าจนกระทั่งการติด ตั้งเสร็จสมบูรณ์

เมนูตัวจัดการ DisplayLink™

| ตัวเลือกเมนู                               |                                                                                                    |
|--------------------------------------------|----------------------------------------------------------------------------------------------------|
| ตัวจัดการ DisplayLink                      | เปิดหน้าต่างแสดงความละเอียดหน้าจอ                                                                                                    |
| ตรวจสอบโปรแกรมอัพเดต                       | ตรวจสอบทางออนไลน์ว่ามีไดรเวอร์ใหม่พร้อมสำหรับการดาวน์โหลดหรือไม่                                                                                                    |
| อุปกรณ์ของ DisplayLink                     | แสดงรายการของอุปกรณ์ DisplayLink ที่ต่ออยู่ทั้งหมด                                                                                                    |
| การตั้งค่าสัญญาณเสียง                      | เปิดหน้าต่างการกำหนดค่าสัญญาณเสียง                                                                                                    |
| การตั้งค่าสัญญาณภาพ                        | เปิดหน้าต่างแสดงความละเอียดหน้าจอ                                                                                                    |
| ความละเอียดหน้าจอ                          | แสดงรายการความละเอียดหน้าจอที่มีอยู่ทั้งหมด (โหมดอ้างอิง (inferred mode)<br>จะใช้ไม่ได้ในโหมดมิเรอร์ (mirror mode))                                                   |
| การหมุนหน้าจอ                              | หมุนหน้าจอในทิศทางตามเข็มนาพิกาหรือทวนเข็มนาพิกา                                                                                                    |
| ขยาย                                       | ขยายเดสก์ท็อปของ Windows ไว้บนจอแสดงผลนี้                                                                                                    |
| ตั้งค่าเป็นหน้าจอหลัก                      | ตั้งค่าหน้าจอนี้เป็นจอแสดงผลหลัก                                                                                                    |
| ปีดหน้าจอโน้ตบุ๊ค                          | ปีดหน้าจอเครื่องแลปท็อปและใช้หน้าจอ DisplayLink เป็นหน้าจอหลัก (ทำงาน<br>เฉพาะบนเครื่องพีซี และเฉพาะเมื่อมีการเชื่อมต่อหน้าจอ DisplayLink หนึ่งหน้า<br>จอเท่านั้น)    |
| การทำมิเรอร์                               | แสดงเนื้อหาเดียวกันบนทั้งสองหน้าจอ (ความละเอียดหน้าจอต้องเหมือนกัน)                                                                                                   |
| ปิด                                        | ปีดหน้าจอ DisplayLink นี้                                                                                                    |
| ประสิทธิภาพสูงสุด<br>สำหรับการแสดงวีดีโอ   | เลือกการเล่นวีดีโอที่ปรับปรุงแล้วบนหน้าจอ DisplayLink ที่เชื่อมต่ออยู่ (ใช้ได้<br>เฉพาะกับภาพเท่านั้น ข้อความอาจปรากฏชัดเจนน้อยกว่า)<br>                              |
| ปรับให <sup>้</sup> เหมาะกับจอ<br>โทรทัศน์ | ปรับขนาดเดสก์ท็อปของ Windows เพื่อให้เหมาะกับโทรทัศน์ที่เชื่อมต่อ (จะ<br>ทำงานก็ต่อเมื่อมี DisplayLink หนึ่งหน้าจอเชื่อมต่ออยู่ และตั้งค่าไว้ในโหมด<br>ขยาย (Extend)) |

# การตั้งค่าหน้าจอเป็นโหมดขยาย

1. คลิกที่ไอคอน DisplayLink 晃 2. เลือก Extend (ขยาย) ในเมนูตัวจัดการ

ขณะนี้อปกรณ์จะขยายออกในทิศทางเดียว กับครั้งล่ำสุดที่มีการแสดงภาพในโหมดนี้ หาก ์ต้องการคว<sup>่</sup>บคมเพิ่มเติม เลือกเมนย่อย Extend ้ To (ขูยายไปที่) และเลือกตัวเลือ<sup>ุ</sup>ที่ต้องการ ซึ่งจะ ทำให้อุปกูรณ์อยู่ในโหมดขยาย (Extend Mode) และวางไว้ที่หน้า ซ้าย/ขวา/บน/ล่างของ หน้า จอหลัก

การตั้งค่าหน้าจอให้เข้าสู่ โหมดมิ

แสดงภาพของหน้าจอหลักจะเป็นเช่นเดียวกับ

เรอร์ (Mirror Mode)

1. คลิกที่ไอคอน DisplayLink 晃 2. เลือก Mirror (มิเรอร์) ในเมนูตัวจัดการ ความละเอียด ความลึกของสีและความถี่ในการ

หน้าจอที่เชื่อมต่อเข้ากับแท่นเชื่อมต่อ

# ปรับให้เหมาะกับการ กำาหนดค่า ของโทรทัศน์

1. เมื่อต้องการกำหนดค่าให้เหมาะกับโทรทัศน์ ให้เลือกตัวเลือกจากตัวจัดการ DisplayLink แล้วส่วนต่อประสานต่อไปนี้จะปรากภูขึ้น

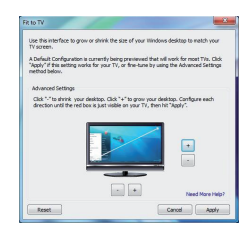

#### 2. คุณจะเห็นกรอบแดงอยู่บนหน้าจอ Display Link

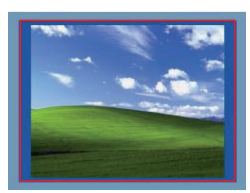

กรอบแดงแสดงขนาดของวินโดว์ เดสก์ท็อปใหม่ ใช้ปุ่ม "+" และ "-" เพื่อปรับขนาดของกรอบแดง จนกว่าจะพอดีกับหน้าจอโทรทัศน์

3. เมื่อขอบสีแดงอยู่ที่ขอบของหน้าจอโทรทัศน์ แล้ว ให้คลิก "นำ<sup>้</sup>ไปใช้" (Apply) เพื่อปรับ ขนาดเดสก์ท็อปของ Windows

# 4) ต่ออปกรณ์ต่อพ่วงทั้งหมด